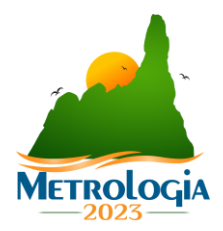

# MANUAL DO PARTICIPANTE

## 1. DATAS IMPORTANTES

| DATA            | ITEM                                                  |
|-----------------|-------------------------------------------------------|
| 01/03/2023      | Abertura das Inscrições e Submissão de Artigos        |
| 30/06/2023      | Data limite para submissões de Artigos                |
| 31/08/2023      | Avaliação inicial dos Artigos                         |
| 30/09/2023      | Correção dos Trabalhos pelo Autor                     |
| 20/09/2023      | Resultado Final da Avaliação dos Artigos              |
| 31/10/2023      | Divulgação do Programa Final                          |
| 31/10/2023      | Prazo para envio dos vídeos                           |
| 31/10/2023      | Data limite para pagamento com valor reduzido 1º LOTE |
| 28 a 30/11/2023 | METROLOGIA 2023                                       |

# 2. INSCRIÇÃO NO CONGRESSO

Para participar do congresso, é necessária a realização da inscrição e do pagamento da taxa de inscrição.

Confira as categorias e valores.

| CATEGORIA  | PRIMEIRO LOTE<br>Até 31/10/2023 | SEGUNDO LOTE<br>A partir de 01/11/2023 |
|------------|---------------------------------|----------------------------------------|
| NÃO SÓCIO  | R\$ 680,00                      | R\$ 880,00                             |
| SÓCIO      | R\$ 550,00                      | R\$ 750,00                             |
| ESTUDANTES | R\$ 300,00                      | R\$ 350,00                             |

**Estudantes:** São considerados estudantes apenas alunos de nível superior (graduação, mestrado e doutorado). O estudante deverá submeter durante a inscrição um arquivo escaneado da declaração de regularmente matriculado, devidamente assinada pela Instituição de ensino. Os alunos de mestrado e doutorado deverão ser bolsistas.

**Política de Reembolso:** Para cancelamento, envie uma notificação por e-mail. Uma taxa administrativa de 50% será cobrada para cancelamentos realizados até 31 de outubro de 2023. Nenhum reembolso será feito após esta data. Substituições serão aceitas em qualquer data.

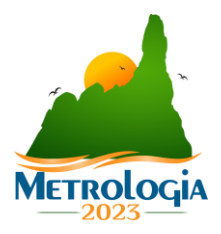

## 3. SUBMISSÃO DE ARTIGOS

#### 3.1 Informações gerais

Antes de submeter um artigo é importante ler as regras de submissão de trabalhos, localizadas na página inicial (www.metrologia2023.org.br), no botão "Submissão de trabalhos".

Nesta aba há todas as informações de formatação, temas, apresentação, entre outros fatores importantes.

#### Importante:

- 1) Para que seu trabalho seja avaliado no evento, é necessário que você realize a inscrição no evento e pagamento da taxa de inscrição.
- 2) O sistema de inscrição no evento é diferente do sistema de submissão de trabalhos.
- 3) Você pode esperar a aprovação do seu trabalho para realizar o pagamento da inscrição!!
- 4) Caso mais de um autor queira assistir ao congresso e participar da apresentação do seu trabalho, deverá realizar a inscrição no evento.

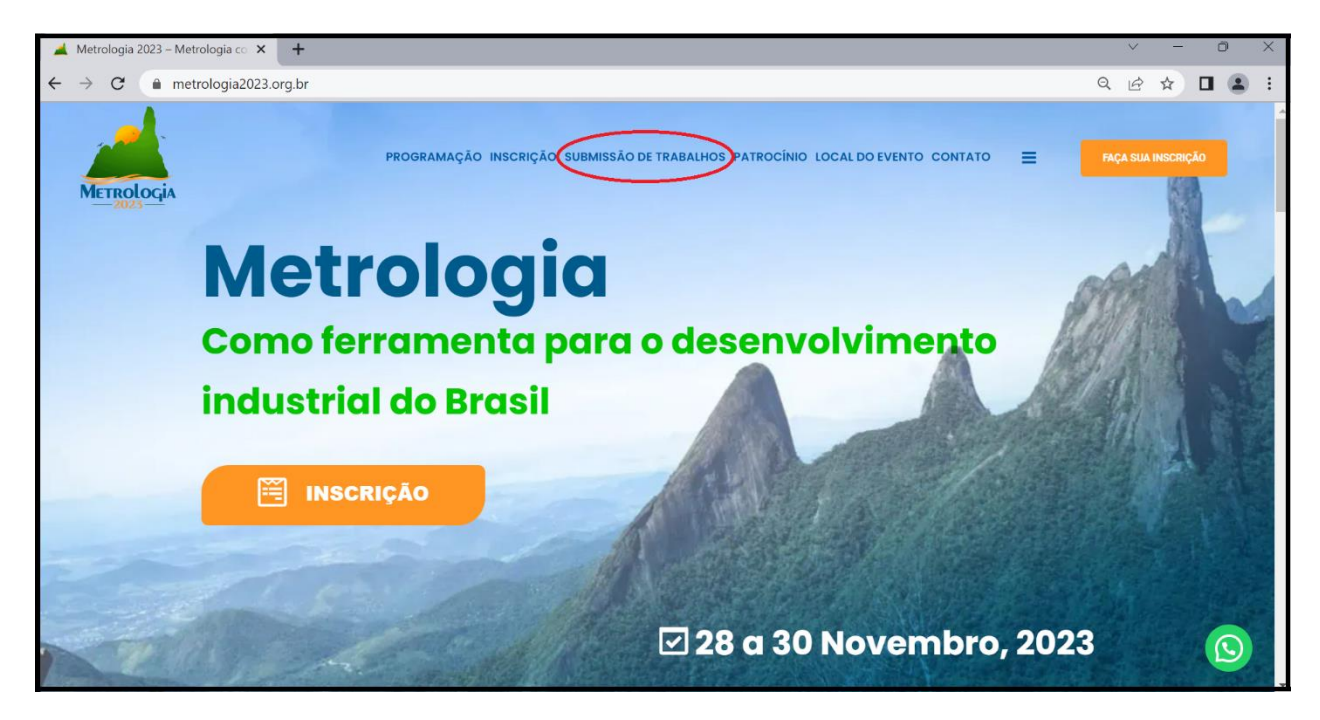

### 3.2 Escolhendo o congresso e tema

A submissão de trabalhos no METROLOGIA 2023 será realizada por evento.

Primeiro você deve selecionar o evento que gostaria de enviar seu trabalho. Conheça os temas disponíveis em cada evento e escolha o que melhor se enquadra com seu artigo.

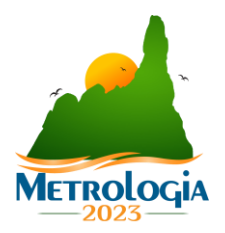

## 3.3 Sistema de submissão de trabalhos

## 3.3.1 Sobre o sistema Doity

Nesta edição, o sistema de submissão de trabalhos será realizado pela plataforma Doity.

Não é obrigatório o cadastro no sistema Doity. Você poderá enviar seu artigo apenas preenchendo o formulário de envio. Todas as informações de avaliação serão enviadas para o seu email.

Porém, caso você queira realizar o cadastro na plataforma Doity, você poderá e terá acesso ao painel de trabalhos submetidos.

### 3.3.2 Acesso ao sistema de submissão do congresso

Após selecionar o tema que deseja enviar o seu artigo, clique no link do evento, indicado na tabela a seguir. A página de sistema de submissão de trabalhos destinados ao evento irá abrir.

| <b>CBM –</b> 12º Congresso Brasileiro de Metrologia                      | CLIQUE AQUI |
|--------------------------------------------------------------------------|-------------|
| SEMETRO – XV Congresso Internacional de Metrologia Elétrica              | CLIQUE AQUI |
| CIMMEC – VII Congresso Internacional de Metrologia Mecânica              | CLIQUE AQUI |
| CBMRI – IX – Congresso Brasileiro de Metrologia das Radiações Ionizantes | CLIQUE AQUI |
| CBMO – V Congresso Brasileiro de Metrologia Óptica                       | CLIQUE AQUI |

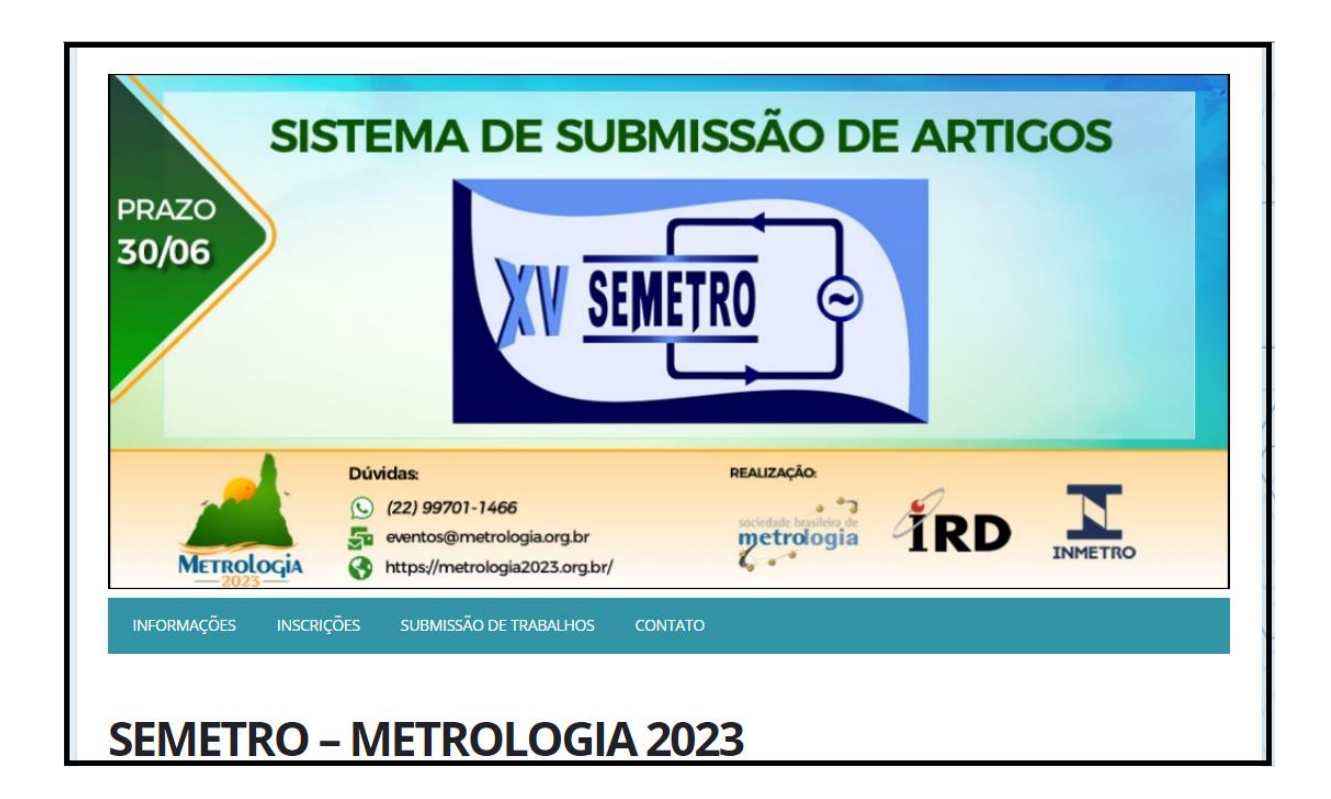

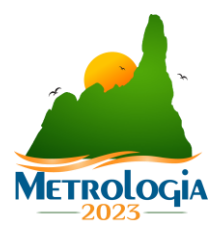

#### 3.4 Preenchendo o formulário

Escolhendo o congresso, você deve clicar em "submissão de trabalhos" e preencher o formulário com as informações sobre o artigo. Ao final do formulário, clique em "Submeter".

#### Observações dos campos:

**Modalidade de apresentação:** caso haja alguma preferência de apresentação, por favor especificar neste campo. É *importante salientar que quem decide a forma de apresentação é o comitê avaliador.* 

Tema: escolha a área temática (tema) em que o seu artigo mais se enquadra.

Título: preencha o título completo do trabalho. Lembramos que não deve-se colocar "ponto final".

Palavras-chave: deve conter entre 3 a 5 palavras chave, separadas por ponto e vírgula (;).

Resumo: adicionar o resumo do trabalho na língua principal.

Arquivo: selecionar o arquivo em formato PDF.

**Co-autores:** insira os coautores do seu trabalho.

#### Observações:

- O título do trabalho, resumo, palavras-chave e coautores inseridos neste formulário, aparecerão no livro resumo do congresso exatamente como forem cadastrados aqui.
- Não é necessário que o trabalho seja submetido mais de uma vez por autores/co-autores diferentes. Apenas um integrante do grupo deve submeter o artigo.

|                  | INSCRIÇÕES       | SUBMISSAU DE TRABALHOS      |                                                   |   |
|------------------|------------------|-----------------------------|---------------------------------------------------|---|
|                  |                  |                             |                                                   |   |
| SUBMIS           | SÃO DE T         | RABALHOS                    |                                                   |   |
| Área de submis   | são de trabalh   | os/artigos do evento        |                                                   |   |
| Dados do         | rabalho          |                             |                                                   |   |
| Período de sub   | nissão           |                             |                                                   |   |
| 02/03/2023 at    | 30/06/2023       |                             |                                                   |   |
| Informações      |                  |                             |                                                   |   |
| Este é o sistem  | a de submissão   | de artigos do SEMETRO! Veja | a as instruções para a submissão:                 |   |
| 1) Utilize o tam | plete do artigo; |                             |                                                   |   |
| 2) Preencha o    | ormulário;       |                             |                                                   |   |
| 3) Insira o arqu | iivo em PDF do a | artigo;                     |                                                   |   |
| 4) Você recebe   | rá um email de o | confirmação de envio.       |                                                   |   |
| Lembre: para     | que seu traball  | ho seja inserido no Congres | sso, é necessário que você realize a inscrição no |   |
| site www.me      | rologia2023.org  | g.br                        |                                                   |   |
| Template de su   | bmissão          |                             |                                                   |   |
| Baixar templat   | e                |                             |                                                   |   |
| Modalidade de    | apresentação*    |                             |                                                   |   |
| Selecione        |                  |                             |                                                   | ~ |
| Área temática*   |                  |                             |                                                   |   |
| Selecione        |                  |                             |                                                   | ~ |
| Título do traba  | ho*              |                             |                                                   |   |
|                  |                  |                             |                                                   |   |

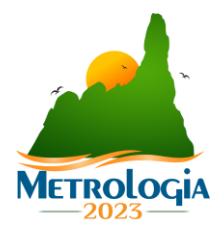

| Baixar template                                   |                                             |              |
|---------------------------------------------------|---------------------------------------------|--------------|
| Modalidade de api                                 | resentação*                                 |              |
| Pôster                                            |                                             | ~            |
| Área temática*                                    |                                             |              |
| Automação, valida                                 | ação e produtividade em metrologia elétrica | ~            |
| Título do trabalho                                | *                                           |              |
| Artigo Teste                                      |                                             |              |
| Palavras-chave (Se                                | aparadas por vírgula)*                      |              |
| Teste, Teste, Teste                               |                                             |              |
| Trabalho completo                                 | D*                                          |              |
| Escolha o arquivo                                 | ARTIGO TESTE.pdf                            |              |
| Resumo*                                           |                                             |              |
| Resumo do artigo.                                 |                                             |              |
| Dados do(s)<br>Nome do autor                      | autor(es)                                   | Apresentador |
| Autor Teste                                       |                                             |              |
|                                                   |                                             |              |
| E-mail do autor                                   | jia.org.br                                  |              |
| eventos@metrolog                                  |                                             |              |
| E-mail do autor eventos@metrolog Adicionar Coauto | or                                          |              |

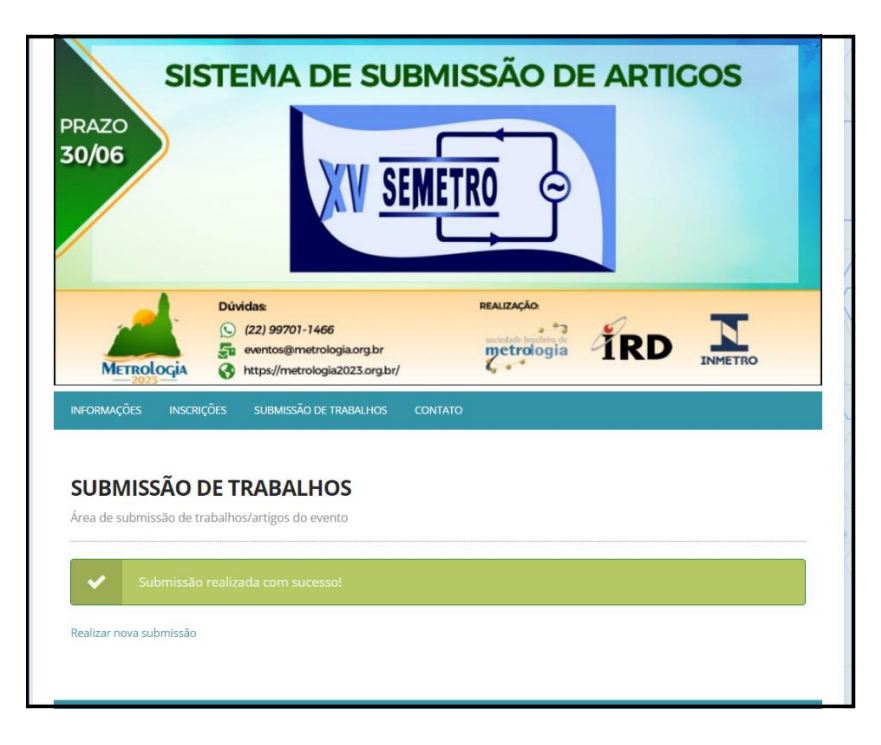

Você receberá um e-mail contendo a confirmação do envio do artigo para avaliação.

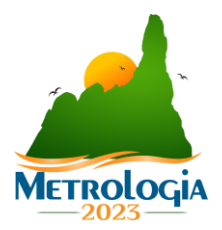

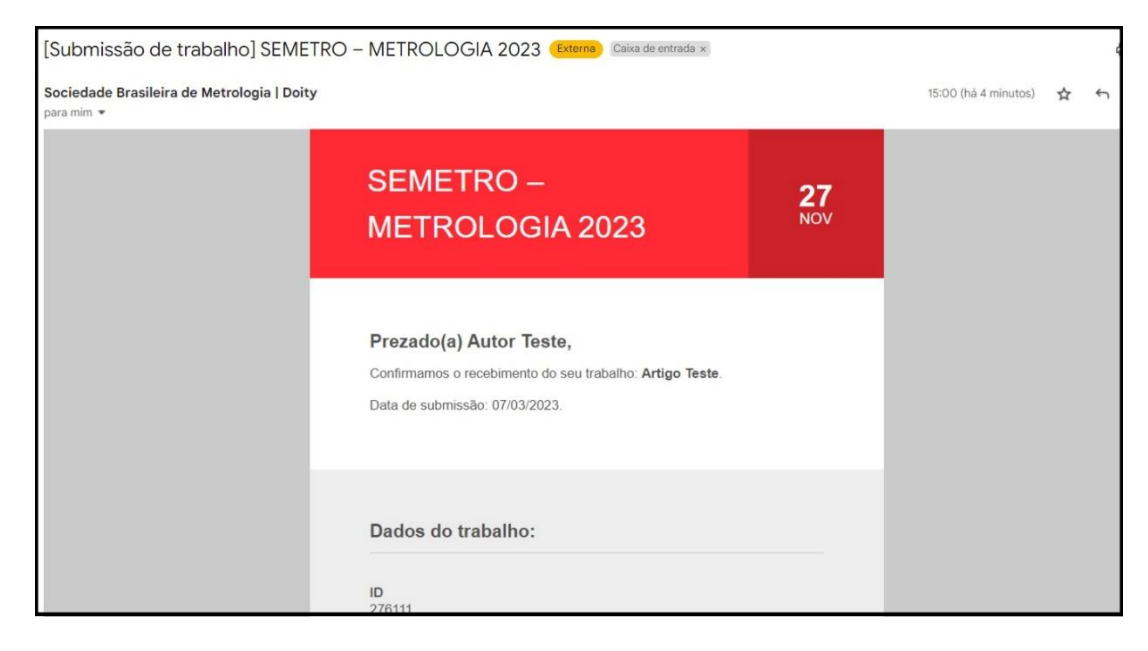

### 3.5 Resultado da avaliação

Você receberá um e-mail contendo o resultado da avaliação do seu trabalho. O resultado poderá ser:

- Aprovado aprovado para apresentação no congresso
- Aprovado com restrições necessário que você realize algumas alterações solicitadas para que ele seja aprovado para apresentação
- **Reprovado** não aprovado para apresentação no congresso.

| [Revisão de trabalho aceito com rest                     | rições] SEMETRO – METROLOGIA 20                                           | Caixa de entrada ×      |                   | × |
|----------------------------------------------------------|---------------------------------------------------------------------------|-------------------------|-------------------|---|
| Sociedade Brasileira de Metrologia   Doity<br>para mim 👻 |                                                                           |                         | 09:15 (há 1 hora) | ☆ |
|                                                          | doity                                                                     | Crie seu evento         |                   |   |
|                                                          |                                                                           |                         |                   |   |
|                                                          | Ola, Autor leste!                                                         | o seu trabalho Artigo   |                   |   |
|                                                          | Teste para revisão.                                                       | Ŭ                       |                   |   |
|                                                          | Clique no botão abaixo para reenviar seu trabalho co solicitadas.         | om as correções         |                   |   |
|                                                          | Atenção: Você tem do dia 01/09/2023 até o dia 30/0<br>trabalho corrigido. | 19/2023 para reenviar o |                   |   |
|                                                          |                                                                           |                         |                   |   |
|                                                          | Trabalho                                                                  |                         |                   |   |
|                                                          | τίτυμο                                                                    |                         |                   |   |

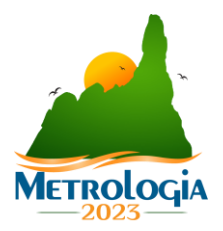

## 3.6 Correção do artigo (apenas para trabalhos APROVADOS COM RESTRIÇÃO)

Caso o seu trabalho seja Aprovado com restrições, você receberá um e-mail com a informação. Neste e-mail haverá um botão de "Reenviar trabalho".

| Ø. |                                                                              |  |
|----|------------------------------------------------------------------------------|--|
|    | Trabalho                                                                     |  |
|    | <b>ΤΊΤULO</b><br>Artigo Teste                                                |  |
|    | ÁREA TEMATICA<br>Automação, validação e produtividade em metrologia elétrica |  |
|    | MODALIDADE DE APRESENTAÇÃO<br>Comunicação oral                               |  |
|    | PERÍODO PARA REENVIO DO TRABALHO<br>01/09/2023 até 30/09/2023                |  |
|    | PALAVRAS-CHAVE<br>Teste, Teste 2                                             |  |
|    | Reenviar trabalho                                                            |  |

Abrirá uma página para que você envie o trabalho novamente, com as correções solicitadas pela comissão avaliadora.

| Reenvio de trabalho com correções                                              |
|--------------------------------------------------------------------------------|
| Titulo<br>Artigo Teste                                                         |
| Autor(es)<br>Autor Teste                                                       |
| Avea temática<br>Automação, validação e produtividade em metrologia elétrica   |
| Modalidade de apresentação<br>Póster                                           |
| Palavras-chave<br>Teste, Teste                                                 |
| Resumo Resumo do artigo.                                                       |
| Prazo para reenviar trabalho<br>02/03/2023 atto 30/04/2023                     |
| Comentários dos avaliadores                                                    |
| Comentario Availador#1<br>Aprovado com restinções, precisa anumar alguns itens |
| Faça o upload do trabalho revisado (Trabalho completo)                         |
|                                                                                |
|                                                                                |

# 4. DÚVIDAS?

Continua com alguma dúvida? Entre em contato com a Sociedade Brasileira de Metrologia!

Na página principal do evento há um "Fale conosco".

Lá você pode verificar o e-mail de contato do evento ou enviar um formulário de contato através do próprio site!